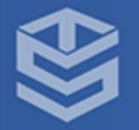

## PANDUAN TRANSFER DAN UNDUH DATA DI EMAIL

**BADAN SIMFOKOM UNIVERSITAS ISLAM RIAU** 

## PANDUAN TRANSFER EMAIL

Google Email merupakan produk penting karena sudah menjadi tempat penyimpanan kedua selain penyimpanan fisik yang berupa harddisk. Apalagi, Google menyediakan berbagai fitur yang mendukung seperti melakukan transfer dan unduh data buat pencegahan pengguna untuk kehilangan data dan pastikan telah melakukan **Login Email UIR**.

## a. Transfer Data

Fitur transfer data digunakan untuk melakukan transfer data antar Email Google. Berikut panduan transfer data yang telah disediakan oleh Google:

1. Pastikan telah melakukan **Login Email UIR** terlebih dahulu sebelum melakukan transfer data email.

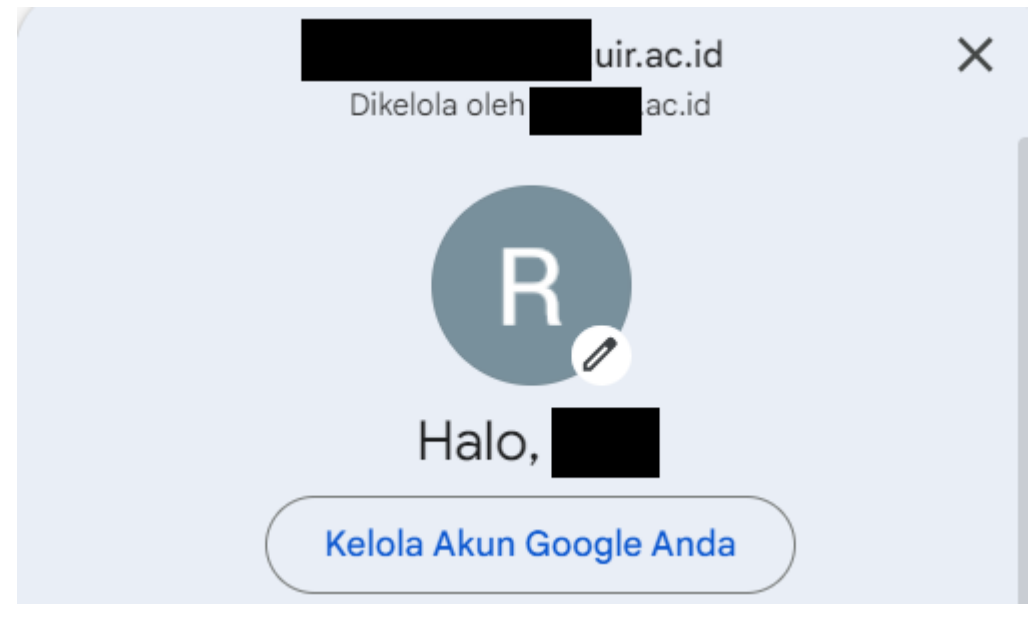

Gambar 1.1 Login Email

2. Kemudian, buka https://takeout.google.com/transfer lalu Masukan alamat gmail tujuan anda untuk melakukan transfer data dan klik tombol KIRIM KODE.

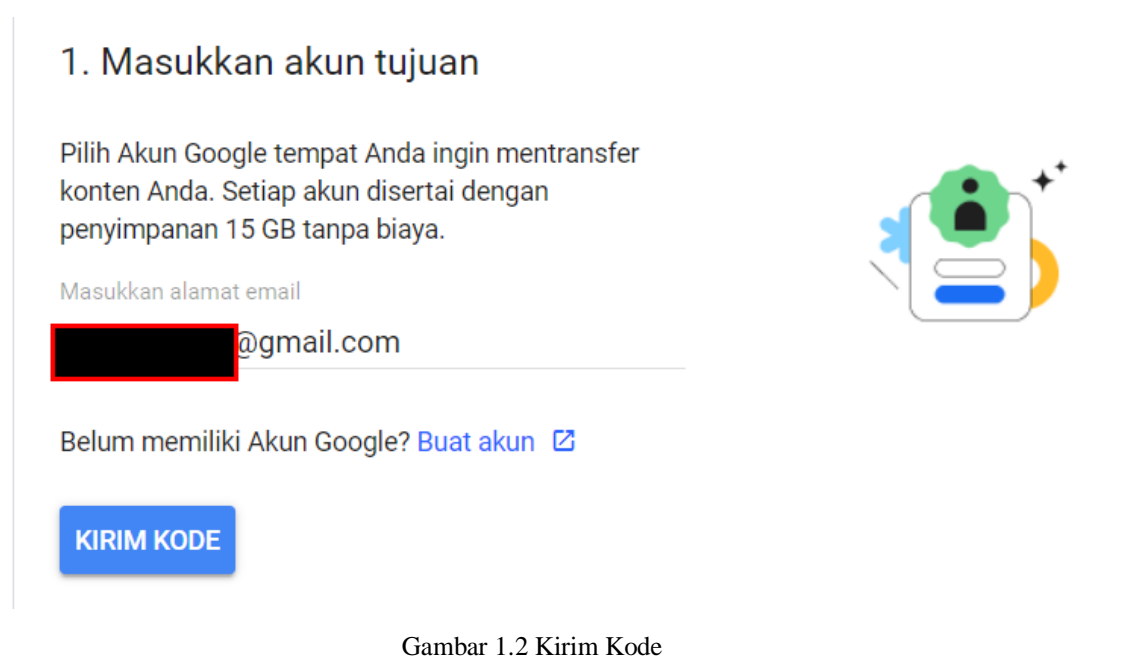

3. Lalu setelahnya kode akan dikirim ke alamat gmail tujuan, klik tombol SELANJUTNYA.

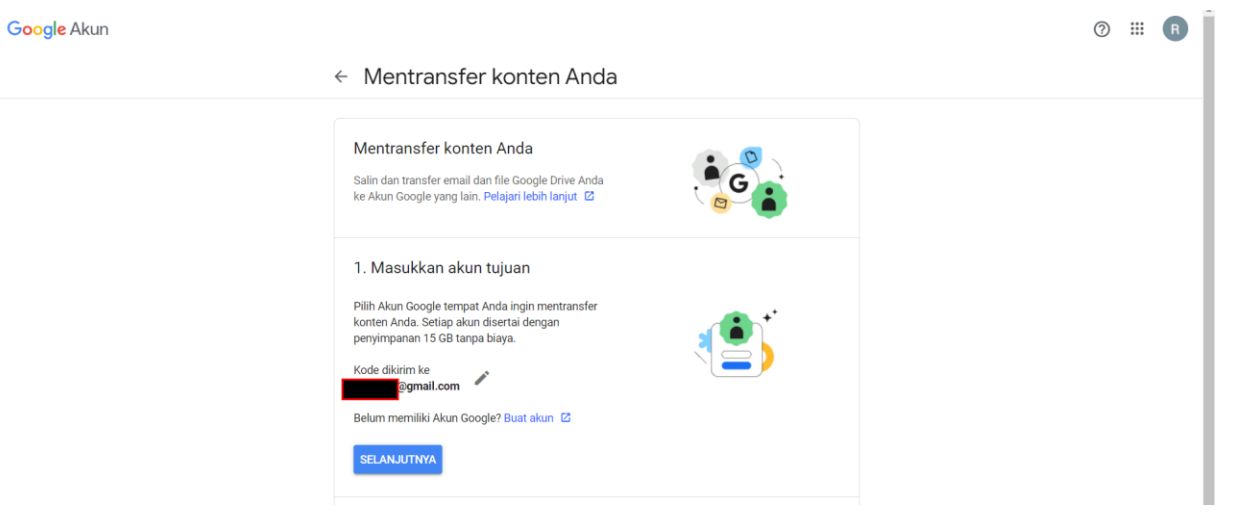

Gambar 1.3 Memasukkan Alamat Gmail Tujuan

 Cek email tujuan yang barusan dimasukkan, akan ada email yang berisi *kode konfirmasi* dan masukkan *kode konfirmasi* untuk melakukan verifikasi akun lalu tekan tombol VERIFIKASI. Apabila tidak ada email masuk, klik tombol KIRIM ULANG KODE.

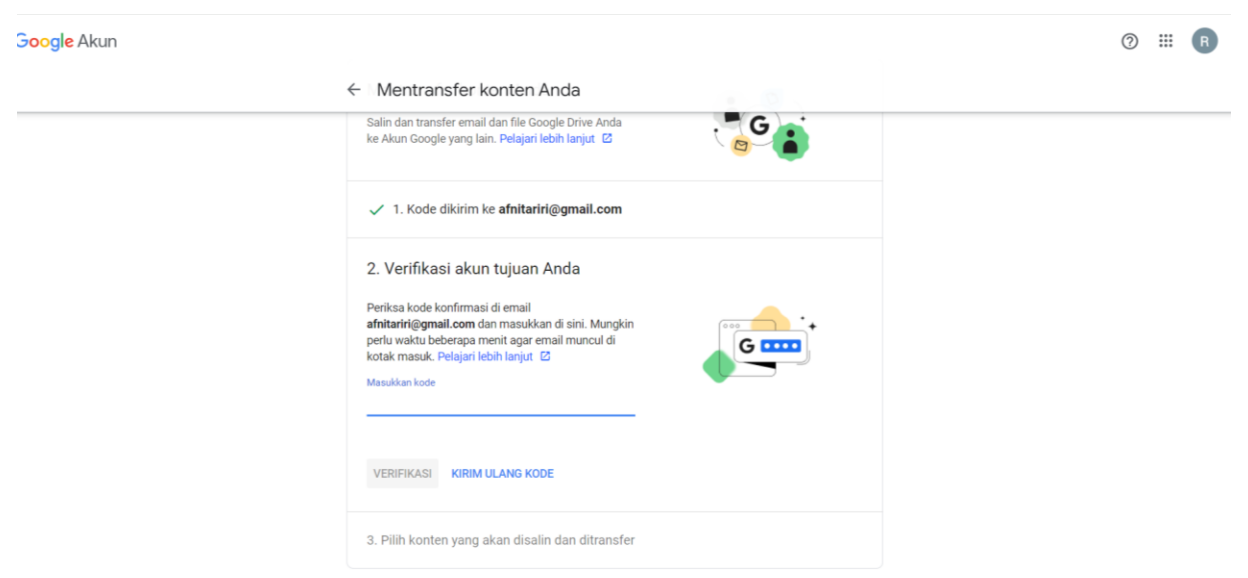

Gambar 1.4 Memasukkan Kode Verifikasi

5. Setelah memasukkan kode verifikasi, klik tombol SELANJUTNYA.

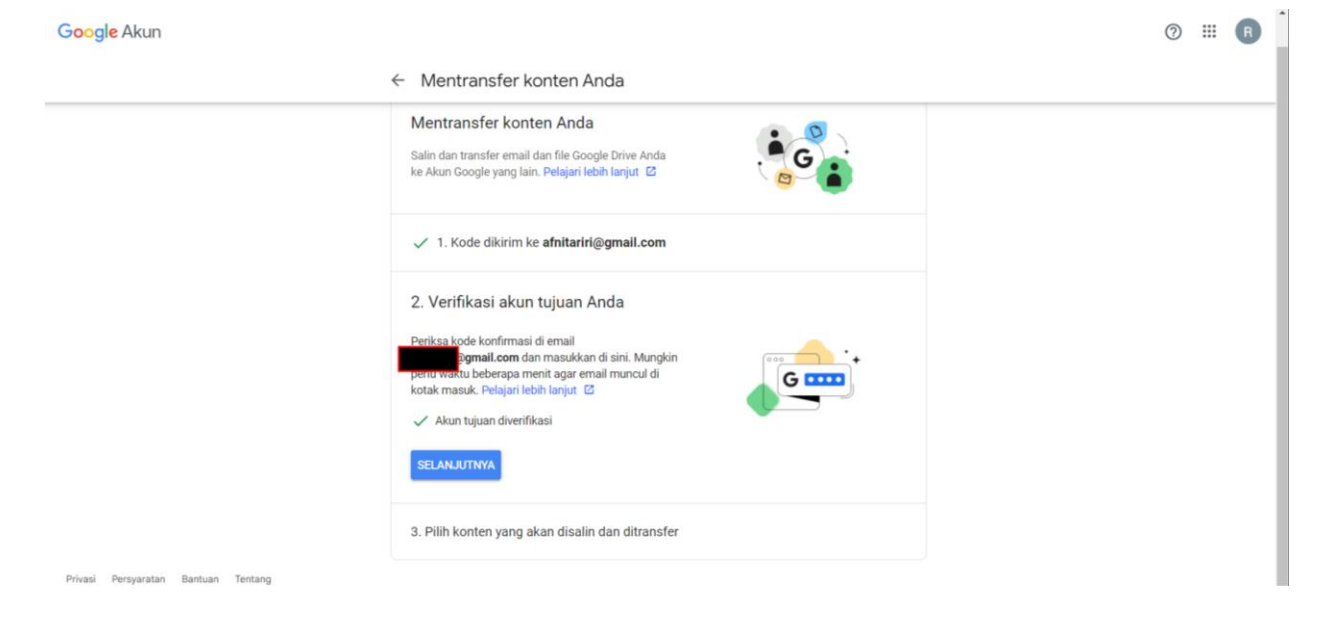

6. Berikutnya, barulah akan dilakukan transfer dengan cara klik tombol MULAI TRANSFER.

| Google Akun | ← Mentransfer konten Anda                                                                                                    | 0 III 🖪 |
|-------------|----------------------------------------------------------------------------------------------------|---------|
|             | <ul> <li>2. Akun diverifikasi</li> <li>3. Pilih konten yang akan disalin dan ditransfer</li> <li>Pilih data yang ingin Anda salin dan transfer ke afnitariri@gmail.com. Orang yang telah Anda ajak berbagi file akan tetap dapat mengakses file asli.</li> <li>Image: Image: Imag</li></ul> |         |
|             | 🛆 Drive File yang Anda miliki                                                                                                    |         |
|             | Gmail       Semua email         Perlu penyimpanan yang lebih besar untuk afnitariri@gmail.com? Jelajahi opsi penyimpanan 🖄         MULAI TRANSFER                                                                                                    |         |

## b. Unduh Data

Selain fitur transfer, dapat dilakukan unduh data secara langsung sehingga dapat dipindahkan ke penyimpanan fisik. Berikut cara melakukan unduh data:

- 1. Pastikan telah melakukan **Login Email UIR** terlebih dahulu sebelum melakukan unduh data email.
- 2. Kemudian, buka **https://takeout.google.com/** lalu pilih data untuk disertakan dengan melakukan centang pada setiap pilihan yang akan ditransfer.

| Google Akun |                                                                                                    |                                 | 0 # |   |
|-------------|----------------------------------------------------------------------------------------------------|---------------------------------|-----|---|
|             | ← Google Takeout                                                                                                    |                                 |     | 1 |
|             | Akun Anda, data Anda.<br>Mengekspor salinan konten di Akun Google<br>mencadangkannya atau menggunakannya (<br>luar Google. | Anda untuk<br>dengan layanan di |     |   |
|             | BUAT EKSPOR BARU                                                                                                    |                                 |     |   |
|             | 1 Pilih data untuk disertakan                                                                                              | 58 dari 59 dipilih              |     |   |
|             | Produk                                                                                                    | Batalkan semua pilihan          |     |   |
|             | G Aktivitas Log Akses<br>Kumpulan log aktivitas akun                                                                       |                                 |     |   |
|             | Karena ukuran konten yang ditemukan di produk Akti mungkin memerlukan waktu lebih lama untuk diprose                       | vitas Log Akses, ekspor<br>es.  |     |   |
|             |                                                                                                    |                                 |     |   |

Gambar 1.5 Pemilihan Data yang Akan Diunduh

3. Setelah melakukan centang, klik tombol Langkah berikutnya.

| 9 | Histori panggilan, pesan, dan pesan suara Google Voice Anda yang tersimpan,<br>serta nomor yang tertaut saat ini. Info selengkapnya                                    | <b>~</b>             |
|---|----------------------------------------------------------------------------------------------------|----------------------|
|   | Beberapa format                                                                                                    |                      |
| Þ | YouTube dan YouTube Music<br>Histori tontonan dan penelusuran, video, komentar, dan konten lain yang telah<br>Anda buat di YouTube dan YouTube Music Info selengkapnya | <ul> <li></li> </ul> |
|   | Beberapa format                                                                                                    |                      |
|   |                                                                                                    |                      |

Gambar 1.6 Melakukan Klik Tombol

4. Terakhir, pilih **tujuan unduh**, **jenis format file** yang diunduh, dan **kapasitas unduh**. Apabila memilih pilihan kirim link download melalui email silahkan cek di email. Google akan mengirimkan link untuk mengunduh.

| Google Akun |                                                   | 0 111 |
|-------------|---------------------------------------------------|-------|
|             | ← Google Takeout                                  |       |
|             | 🥺 Pilih data untuk disertakan 58 dari 59 dipilih  |       |
|             | 2 Pilih jenis file, frekuensi & tujuan            |       |
|             | Tujuan                                            |       |
|             | Transfer ke:<br>Kirim link download melalui email |       |
|             | Tambahkan ke Drive                                |       |
|             | Tambahkan ke Dropbox                              |       |
|             | Tambahkan ke OneUrive<br>Tambahkan ke Box         |       |
|             | 1 ekspor                                          |       |
|             | Ekspor setiap 2 bulan selama 1 tahun     6 ekspor |       |
|             | Jenis & ukuran file                               |       |
|             | arria file:<br>_zip ~                             |       |
|             | File zip dapat dibuka di hampir semua komputer.   |       |
|             | Usuran Net<br>2 GB *                              |       |

Gambar 1.7 Pengaturan Unduh

5. Tekan tombol Buat Ekspor dan tunggu hasil unduhan.

|                            | r ke:                                                                                                    |   |
|----------------------------|----------------------------------------------------------------------------------------------------|---|
| Kiri                       | m link download melalui email                                                                                                    | 1 |
| Saat fi<br>memili<br>mener | e Anda sudah siap, Anda akan mendapatkan email berisi link download. Anda<br>ki waktu satu minggu untuk mendownload file Anda. Pelajari lebih lanjut cara<br>nukan, mengakses, dan membagikan data Anda. |   |
| Frekue                     | ensi                                                                                                    |   |
| $\bigcirc$                 | Ekspor satu kali                                                                                                    |   |
|                            | 1 ekspor                                                                                                    |   |
| 0                          | Ekspor setiap 2 bulan selama 1 tahun                                                                                                    |   |
|                            | 6 ekspor                                                                                                    |   |
| Jenis                      | à ukuran file                                                                                                    |   |
| Jenis fil                  | e:                                                                                                    |   |
| .zip                       | -                                                                                                    |   |
| File zip                   | ) dapat dibuka di hampir semua komputer.                                                                                                    |   |
|                            | file:                                                                                                    |   |
| Ukuran                     | B 👻                                                                                                    |   |
| 2 G                        |                                                                                                    |   |

Gambar 1.8 Data Telah Siap Diunduh